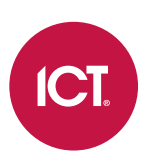

### PRT-GX-SRVR

# Protege GX

Installation Manual

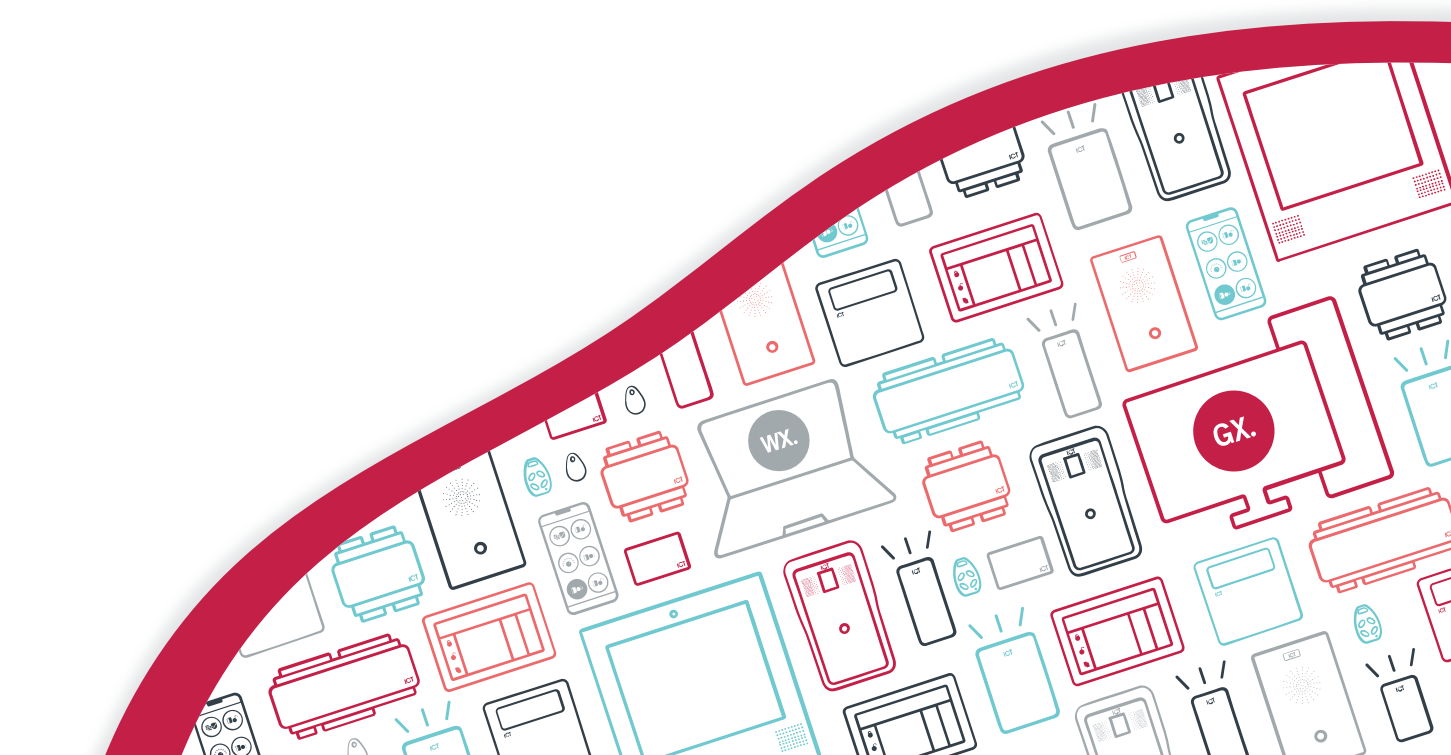

The specifications and descriptions of products and services contained in this document were correct at the time of printing. Integrated Control Technology Limited reserves the right to change specifications or withdraw products without notice. No part of this document may be reproduced, photocopied, or transmitted in any form or by any means (electronic or mechanical), for any purpose, without the express written permission of Integrated Control Technology Limited. Designed and manufactured by Integrated Control Technology Limited, Protege® and the Protege® Logo are registered trademarks of Integrated Control Technology Limited. All other brand or product names are trademarks or registered trademarks of their respective holders.

Copyright © Integrated Control Technology Limited 2003-2024. All rights reserved.

Last Published: 03-Dec-24 9:35 AM

# Contents

| About this Manual                                       | 5  |
|---------------------------------------------------------|----|
| What This Manual Covers                                 | 5  |
| Who Should Read This Manual                             | 5  |
| What You Should Already Know                            | 5  |
| Installation Checklist                                  | 6  |
| Before You Begin                                        | 7  |
| System Requirements                                     | 7  |
| Standard Controller Installation                        | 7  |
| Multiple Controller Installation                        | 7  |
| Supported Operating Systems                             | 8  |
| Virtual Server Environments                             | 8  |
| SQL Server Compatible Versions                          | 8  |
| Database Installation on Remote SQL Server              | 8  |
| Client Workstation Requirements                         | 8  |
| Additional Performance Requirements                     | 8  |
| DVR/NVR Integrations                                    | 9  |
| Prerequisites                                           | 9  |
| Administrative Permission Requirements                  | 9  |
| Minimum Service Permissions                             | 9  |
| Minimum Service Permissions for Column Encryption       | 10 |
| Licensing                                               | 10 |
| Installation                                            | 11 |
| Installing the Prerequisites                            | 11 |
| Installing the Microsoft .NET Framework                 | 11 |
| Installing Microsoft SQL Server                         | 11 |
| Installing the Protege GX Server                        | 12 |
| Setting the Recovery Model (SQL Server 2022)            | 13 |
| Installing the Protege GX Client on Remote Workstations | 13 |
| Recommended Security Settings                           | 14 |
| Configuring Protege GX to use TLS 1.2                   | 14 |
| TLS 1.2 Setup                                           | 14 |
| Using a Custom Certificate                              | 15 |
| Enabling Certificate Validation on the Client           | 16 |
| Configuring the Protege GX SOAP Service                 | 16 |
| Renewing TLS Certificates                               | 17 |

| Disabling Insecure Cipher Suites and Protocols            |    |
|-----------------------------------------------------------|----|
| Enabling Transparent Data Encryption                      | 18 |
| Enabling Mandatory ASLR                                   | 20 |
| Allowing Services through Windows Firewall                | 20 |
| Initial Protege GX Site Configuration                     | 21 |
| Log In to Protege GX                                      | 21 |
| Creating a Secure Password                                |    |
| Activating Your License                                   |    |
| Adding a Site                                             |    |
| Adding a Controller                                       | 22 |
| System Backups                                            | 24 |
| Backing Up the Programming Database                       | 24 |
| Backing Up the Events Database                            | 24 |
| Backup Storage                                            |    |
| Database Compatibility                                    | 25 |
| Restoring Database Backups                                | 25 |
| Restoring Differential Backups                            | 26 |
| Backing up and Restoring with Transparent Data Encryption | 27 |
| Backing up and Restoring with Encrypted Columns           | 28 |
| Backing up the Certificate                                | 28 |
| Restoring the Certificate                                 | 29 |
| Events Database ID Maintenance                            | 29 |
| Disclaimer and Warranty                                   | 31 |

# About this Manual

## What This Manual Covers

This manual contains information and instructions on:

- System requirements
- Installing Protege GX
- Server security configuration
- Initial site configuration and license activation
- Performing system backups

It also includes a checklist to help you make sure that the software is set up correctly (see next page).

## Who Should Read This Manual

This manual is intended for those that will be installing and configuring Protege GX.

For instructions on using and programming Protege GX, refer to the Protege GX Setup Guide and Protege GX Operator Manual (**About | Help** in the software).

## What You Should Already Know

This manual assumes that you have an intermediate working knowledge of the Microsoft Windows operating system. Details of basic Windows functionality are beyond the scope of this document.

For support, please contact ICT technical support by email or telephone. Refer to the ICT website (www.ict.co) for additional details.

# **Installation Checklist**

This checklist contains the basic requirements for completing a Protege GX installation. You can print this page for easy reference as you work through the installation manual.

Some installations may have additional requirements not listed here.

#### Before You Begin

- Acquire a software serial number (SSN) from ICT
- Confirm that the intended server machine meets the minimum hardware and operating system requirements (see next page)

#### Prerequisite Software

- □ Install Microsoft .NET (see page 11)
- □ Install Microsoft SQL Server (see page 11)

#### Installation

- □ Install the **Protege GX server** (see page 12)
- □ If using SQL Server 2022, set the **recovery model** (see page 13)

#### **Security Configuration**

- Configure **TLS 1.2**: Enable force encryption, TCP/IP and IIS Management Console (see page 14)
- Disable **insecure protocols** using IIS Crypto (see page 17)
- Enable Transparent Data Encryption (see page 18)
- Enable Mandatory ASLR (see page 20)
- Allow services through **Windows Firewall** (see page 20)

#### **Initial Site Setup**

- Activate the **Protege GX license** (see page 21)
- Add a **site** (see page 22)
- Add a **controller** using the controller wizard (see page 22)

#### Backing Up the System

- Enable scheduled **programming backups** (see page 24)
- Enable scheduled event purging and differential backups (see page 24)
- Back up the **TDE certificate** (see page 27)

#### Additional Software Installation

- □ Install **Protege GX clients** (see page 13)
- (Optional) Install the Protege GX SOAP Service (see the Protege GX SOAP Service Installation Manual)
- (Optional) Install the Protege GX Web Client (see the Protege GX Web Client Installation Manual)

Once the software has been installed, you can bring your hardware online and program the Protege GX system. For the next steps, see the Protege GX Setup Guide.

# Before You Begin

This section covers system requirements, prerequisites for installation and other important information. Please take a moment to read the material in this section before installation.

## System Requirements

The following hardware requirements are based on the size and communication requirements of the installation.

An installation with base Protege GX features can operate on the machine specified. A higher performance machine is recommended when using graphics, photo ID and automation features. Use performance specifications appropriate to your installation.

### Standard Controller Installation

A standard Protege GX installation consists of up to 10 system controllers which communicate with up to 16 modules each. Controllers are connected over Ethernet.

#### Server Hardware Requirements - Standard Installation

- Intel<sup>®</sup> Dual Core Machine 2.8GHz
- 4 GB RAM
- 40 GB free disk space
- Mouse / Keyboard
- Ethernet 10/100MBs

### Multiple Controller Installation

A multiple controller installation consists of over 10 controllers, which may operate as multiple sites running individual controllers, or a single site running multiple controllers. Each controller may have any number of modules connected. The connection to the controllers may utilize any variety of communication mediums and can communicate independently or on demand.

For best performance, connect using an Ethernet 10/100Mbs connection or similar over a local LAN or WAN network.

#### Server Hardware Requirements - Multiple Controller

- Intel® Quad Core, 2.8GHz or higher
- 8 GB RAM
- 100 GB free disk space
- Mouse / Keyboard
- Dual Ethernet 10/100MBs

## Supported Operating Systems

| Operating System              | Edition                   | Architecture |
|-------------------------------|---------------------------|--------------|
| Microsoft Windows Server 2022 | Standard, Datacenter      | 64-bit       |
| Microsoft Windows Server 2019 | Standard, Datacenter      | 64-bit       |
| Microsoft Windows Server 2016 | Standard, Datacenter      | 64-bit       |
| Microsoft Windows 11          | Pro, Business, Enterprise | 64-bit       |
| Microsoft Windows 10          | Professional, Enterprise  | 32 / 64-bit  |

### Virtual Server Environments

The Protege GX server is supported on virtual server environments. However, ICT reserves the right to request customer replication of any errors in a non-virtual environment.

When installing under virtual server environments special care must be taken to ensure that the system requirements (see previous page) are met by the virtualized hardware. The VM must be carefully reviewed with regard to resource and performance before completing any installation.

### SQL Server Compatible Versions

The Protege GX application uses a non-proprietary open SQL database engine to store and share information. The software is compatible with SQL 2016, 2017, 2019 and 2022 in Standard, Express, and Enterprise editions.

The Express edition is a scaled down, free edition of SQL Server that includes the core database engine and functionality. The Express version of SQL supports a database size of up to 10 GB.

To obtain either SQL or SQL Express, download the appropriate installer from the Microsoft website. It is also recommended to download SQL Server Management Studio from Microsoft in order to configure SQL. Download the latest general availability (GA) version of SSMS from the Microsoft website.

### Database Installation on Remote SQL Server

The Protege GX platform supports remote SQL Server installations. Careful consideration must be given to the bandwidth requirements, which are vital to the correct operation of the system.

When Protege GX has been installed on a remote SQL Server environment, ICT Technical Support reserves the right to request customer replication of any errors in a local SQL Server environment.

### **Client Workstation Requirements**

Recommended Hardware Requirements - Standard Client

- Intel<sup>®</sup> Dual Core Machine 3GHz
- 4 GB RAM
- 40 GB free disk space
- DirectX 10 Compatible Video Card
- Mouse / Keyboard
- Ethernet 10/100/1000MBs

### Additional Performance Requirements

When communicating with remote sites, additional hardware may be required such as modems, fiber modems or routers. These are beyond the scope of this document.

Server and client machine requirements may differ depending on the intended usage. When performing graphics, photo ID and automation functions from the client workstation, a higher performance machine may be required to ensure that floor plans and photo identification tasks can operate correctly. When the server machine is not used for local login with the Protege GX user interface, a lower performance video card configuration may be selected.

The Protege GX user interface supports the following standard screen resolutions:

- 1280 x 1024
- 1400 x 1050
- 1600 x 1200
- 1680 x 1050
- 1920 x 1080

Selecting alternative screen resolutions may produce unexpected display results.

### **DVR/NVR** Integrations

When integrating with a DVR/NVR system it will have its own minimum system requirements. It is important that you check with the manufacturer prior to installation to ensure that your machine meets these specifications.

### Prerequisites

The following third-party components must be installed prior to installing Protege GX:

• The latest version of Microsoft .NET Framework 4.

At the time of writing, the latest available version is Microsoft .NET Framework 4.8.1

• Microsoft SQL Server (required on server machine only): The software is compatible with SQL 2016, 2017, 2019 and 2022 in Standard, Express, and Enterprise editions.

Note that Microsoft SQL Server has its own set of prerequisites, which are specific to the version of Microsoft SQL Server being installed. You must also ensure that the SQL Server version is compatible with the Windows version that it will be installed on. Please refer to the Microsoft website for the prerequisites, associated files and installation instructions for your particular version.

## Administrative Permission Requirements

To successfully complete installation, you must have local administrative privileges on the workstation(s) you are performing the installation on. You do not need to have domain administrative permissions.

Administrator permissions are not required to open (run) a client that connects to the Protege GX server. You can run the client application as a limited user on any workstation.

### Minimum Service Permissions

On some sites it is not preferable to grant full administrative permissions to the Protege GX services.

The Protege GX services may use a service account with the following minimum permissions granted for both the main Protege GX database and the events database:

- CONNECT
- EXEC
- db\_datareader
- db\_datawriter

### Minimum Service Permissions for Column Encryption

Some features in Protege GX use the Always Encrypted feature in SQL Server to encrypt database columns:

- PIN encryption
- ICT wireless locking

Additional permissions beyond the minimums stated above are required to configure and use encrypted columns.

For more information, see Application Note 306: Configuring User PIN Encryption in Protege GX or the Protege Wireless Lock Configuration Guide.

- To set up column encryption, the following permissions are required:
  - VIEW ANY COLUMN MASTER KEY DEFINITION
  - VIEW ANY COLUMN ENCRYPTION KEY DEFINITION
  - ALTER ANY COLUMN MASTER KEY
  - ALTER ANY COLUMN ENCRYPTION KEY
  - Read and write access to the Local machine > Personal certificate store
  - Read and write access to the Local machine > Trusted Root Certification Authorities certificate store
- To **use** column encryption, the following permissions are required:
  - VIEW ANY COLUMN MASTER KEY DEFINITION
  - VIEW ANY COLUMN ENCRYPTION KEY DEFINITION
  - Read access to the Local machine > Personal certificate store

The permissions that are not required to use PIN encryption may be disabled after initial configuration.

## Licensing

During installation you will need to enter your software serial number (SSN), so ensure you have this on hand.

Protege GX has a modular licensing structure with a range of extensions and optional features. You can purchase additional licenses before or after the software installation. For more information about the features provided with the base license and available extras, see the PRT-GX-SRVR Datasheet.

# Installation

Protege GX uses a client/server architecture. Every installation includes a server which holds the main system database and the Protege GX services. In most cases it will also have the client software installed. The client application can then be installed on additional workstations, enabling multiple operators to access the system. These workstations connect to the database and services on the Protege GX server.

You must have local administrative privileges on the server and workstation(s) you are performing the installation on.

## Installing the Prerequisites

Before Protege GX can be installed the prerequisite software must be installed.

- Microsoft .NET Framework
- Microsoft SQL Server

### Installing the Microsoft .NET Framework

Each workstation running Protege GX client software requires the latest version of Microsoft .NET Framework 4.

At the time of writing, the latest available version is Microsoft .NET Framework 4.8.1

#### To Install the Microsoft .NET Framework

- 1. Download the latest .NET Framework 4 installer from the Microsoft website.
- 2. Run the .NET Framework installer file. This launches the Microsoft .NET Framework Setup.
- 3. Read and accept the License Agreement, then click Install.
- 4. Follow the onscreen instructions to complete installation.

It is recommended that the machine is rebooted once the .NET installation has completed. Although a reboot is not essential, additional components may be necessary to complete the installation, such as the Windows Image Control installation.

### Installing Microsoft SQL Server

There are several editions of SQL Server (users can use either SQL Server or SQL Server Express), ranging from a database only installation to database, advanced services, and manageability tools installation.

Advanced settings within SQL Server or customizing the SQL installation to a particular environment are beyond the scope of this document. If you have specific enquiries, please contact your system administrator or the ICT support team.

It is recommended that you do not change the SQL Server default settings unless specified below, as these are required for Protege GX to run correctly.

#### To Install Microsoft SQL Server:

- 1. Download the setup file for the required version of SQL Server from the Microsoft website. The installation steps may differ slightly depending on which version you have selected.
- 2. The SQL Server setup file requires internet access to download the supporting files.

#### If the server does have internet access:

- Run the SQL Server setup file on the server.
- Select the **Custom** installation type.

- Set the installation location and click **Install** to download and run the setup files.

#### If the server does not have internet access:

- Run the SQL Server setup file on another computer with internet access.
- Select Download Media.
- Set the download location and click **Download**.
- Transfer the files to the server via USB.
- Run the installer on the server.
- 3. In the SQL Server Installation Center, click **New SQL Server stand-alone installation or add features to an existing installation**.
- 4. The installer will run checks on the system to ensure that you have the necessary prerequisites and there are no potential problems during setup. Resolve any issues that are raised and click **Next**.
- 5. Set the Installation Type to Perform a new installation of SQL Server. Click Next.
- 6. Accept the license terms and click Next.
- 7. On the **Features** page, select the following and click **Next**:
  - Database Engine Services
  - SQL Server Replication
- 8. Ensure the Named instance and Instance ID are set to PROTEGEGX, then click Next to continue.
- 9. Click **Next** at each stage to accept the default settings.
- 10. The installation will progress until SQL Server setup is complete. Click **Close** to exit the setup wizard.

## Installing the Protege GX Server

Before installing Protege GX, the database engine (Microsoft SQL Server) must be installed separately.

You do not need to install SQL Server on client workstations (computers that will connect remotely to the Protege GX server). To complete client installations, refer to the Protege GX Client Installation section (see next page).

#### Installing the Protege GX Server Components:

- 1. Run the supplied **setup.exe** file. This launches the Protege GX install wizard. Click **Next** to continue.
- 2. Read and accept the license agreement, then click Next.
- 3. Enter your registration information, including your name, company, and product serial number. Click **Next** to continue.
- 4. Click **Next** to install to the default folder, or click **Change** to choose another location.
- 5. Choose the Setup Type, then click Next.
  - Complete: To install all program features
  - **Custom**: To choose the program features and where they will be installed. Use this option if you don't want to install the client interface on the server. Click the icon next to a feature to disable it. Click **Next** to continue.
- 6. Click **Next** to start the services automatically before the installation completes. By default, services are installed using the local account. If performing a remote installation, you will need to customize the logon and passwords, so you should disable this option and configure the services manually after installation.
- 7. Enter the details of the database server where the Protege GX database will be created. If you selected the defaults when installing SQL Server, this will be the server name and Protege GX (where Protege GX is the SQL instance). Click **Next** to continue.
- 8. To customize the database names and/or paths, clear the setting to **Hide advanced database configuration options** and enter the relevant details. It is recommended that these settings only be modified by advanced users. Click **Next** to continue.

- 9. The next screen shows the authentication and communication settings for the data service and client.
  - To accept the default TLS 1.2 authentication method and TCP ports, do not make any changes.
  - If operators will be able to log in with Windows Authentication using Active Directory, select Enable
     Windows Authentication. If you need to enable this feature later, you must uninstall the software and then reinstall with this option selected.
  - If the default TCP/IP ports are not available on the network, change the ports as required.

Click Next.

- 10. Click **Install** to begin installation.
- 11. Click **Finish** to complete the installation and exit the install wizard.

## Setting the Recovery Model (SQL Server 2022)

If your site is using **SQL Server 2022**, the recovery model for the databases is set to Full by default. With this setting the databases will save an excessive number of transaction logs, which can impact performance of the system and fill up disk space quickly. We strongly recommend changing the recovery model to Simple before continuing the installation.

- 1. Open SQL Server Management Studio (SSMS) on the Protege GX server.
- 2. Connect to **localhost/ProtegeGX**.
- 3. Expand the **Databases** node.
- 4. Right click on the ProtegeGX database and select Properties.
- 5. Open the **Options** tab.
- 6. Set the **Recovery model** to Simple.
- 7. Click OK.
- 8. Repeat for the ProtegeGXEvents database.

## Installing the Protege GX Client on Remote Workstations

The Protege GX client is automatically installed as part of the server installation and does not need to be installed if the server components have already been installed on the machine. The following steps need to be performed on additional operator workstations.

Installing the Protege GX Client Application:

- 1. Run the supplied **setup.exe** file. This launches the Protege GX install wizard. Click **Next** to continue.
- 2. Read and accept the license agreement, then click Next.
- 3. Enter your registration information, including your name, company, and product serial number. Click **Next** to continue.
- 4. Click Next to install to the default folder, or click Change to choose another location.
- 5. Choose the **Custom** setup type and click **Next**. This enables you to select the program features that will be installed.
- 6. Click the **Server** option and select **This feature will not be available**. The server component is removed from the list of features to be installed.
- 7. The next screen shows the authentication and communication settings for the data service and client. The settings used in the client must match those in the server (see above). Edit the settings if required, then click **Next**.
- 8. Click Install to begin installation.
- 9. Click **Finish** to complete the installation and exit the Install Wizard.

# **Recommended Security Settings**

It is strongly recommended that Protege GX server installations use best-practice security settings to reduce the risk that the server is exposed to attack.

## Configuring Protege GX to use TLS 1.2

TLS (Transport Layer Security) is a set of security protocols which are implemented to protect communications and transferred data. TLS 1.2 is the default security setting for communication between Protege GX software components.

### TLS 1.2 Setup

TLS 1.2 is the default security option in the Protege GX installation process, and required items are automatically set up in the background unless a different option is selected. If TLS 1.2 is not currently enabled in your installation, you can enable it by reinstalling the application and ensuring that TLS 1.2 is selected.

To check whether TLS 1.2 was enabled during installation, navigate to the installation directory (C:\Program Files (x86)\Integrated Control Technology\Protege GX) and open GXSV.exe.config in a text editor. If the file contains the text **sslProtocols="Tls12"**, then TLS 1.2 was enabled.

As part of the Protege GX install process a number of items are installed or configured. These include:

- Installing Microsoft .NET Framework 4.6.2.
- Installing OLE DB Driver 18.
- Creating a self-signed certificate on the local PC.
- Adding configuration entries into the Windows Registry.
- Adding required configuration entries into the Protege GX config files.

In addition to the above the following manual steps are required to fully enable TLS 1.2 for Protege GX.

Different configuration is required to use TLS 1.2 with Windows Authentication. For instructions see Application Note 277: Configuring Protege GX to use TLS 1.2.

#### Enabling Force Encryption and TCP/IP

- 1. Open SQL Server Configuration Manager:
  - Press **Windows + R** to open the run dialogue.
  - Type sqlservermanager<version>.msc, replacing <version> with the version number of the application corresponding to your SQL Server installation (see this page).
  - Click OK.
- 2. Open the SQL Server Network Configuration section from the left-hand pane.
- 3. Right click on **Protocols for ProtegeGX** (or the SQL instance name that holds the Protege GX database), and select **Properties**.
- 4. In the Properties window set Force Encryption to Yes and click OK.
- 5. Open Protocols for Protege GX.
- 6. Double click **TCP/IP** and set **Enabled** to Yes. Click **OK** to close the window.
- 7. Open **SQL Server Services** from the left-hand pane.
- 8. Right click on **SQL Server (ProtegeGX)** in the right-hand pane and select **Restart** to restart the Protege GX SQL Server Service.
- 9. When complete, close the SQL Server Configuration Manager.

#### Enabling the IIS Management Console

- 1. Enable the IIS Management Console by navigating to: Control Panel > Programs and Feature > Turn Windows Features On or Off.
- 2. In the feature list, navigate to **Internet Information Services > Web Management Tools > IIS Management Console**. Check the box to enable this feature.
- 3. Click OK.
- 4. Restart all Protege GX services.

### Using a Custom Certificate

In some systems, it is preferred to use a custom TLS/SSL certificate instead of the self-signed certificate generated by Protege GX during installation. Some additional configuration is needed to install the custom certificate.

This is required when there are Protege GX clients connecting to the server from outside the router/firewall and port forwarding is in place. The custom certificate must refer to the external hostname of the Protege GX server.

The exact process may vary depending on your operating system. Consult your IT provider for more detailed instructions.

#### Obtaining the Server Certificate

An SSL certificate in the form of a .pfx file must be obtained from your IT provider. This can be self-signed or provided by a trusted certificate authority. You will also require the password used to generate the file, in order to install the certificate.

#### Installing the Server Certificate

- 1. Copy the .pfx file to the Protege GX server you are installing the certificate on.
- 2. Double click the certificate to initiate the Certificate Import Wizard.
- 3. Set the Store Location to Local Machine.
- 4. Do not change the **File to Import**.
- 5. Enter the password used to generate the .pfx file. The person who generated the certificate should know this.
- 6. Set the place where you wish to store the certificate as the **Personal folder**.
- 7. Complete the import.

#### Configure Protege GX to use the Certificate

Once the certificate is installed you will need to configure Protege GX to use that certificate for its connections.

- 1. Open Microsoft Management Console by pressing [WIN + r], typing mmc and pressing enter.
- 2. Once the console is open, open Add or Remove Snap-ins by pressing [CTRL + m], or via the File menu.
- 3. Double click Certificates, select Computer Account and click Next.
- 4. Select Local Computer and click Finish.
- 5. Click **OK** to close the snap-ins window.
- 6. Navigate to Certificates (Local Computer) > Personal > Certificates.
- 7. You should be able to see your installed certificate here. Double click on it.
- 8. Find the field named **Thumbprint** and copy the data from it to a safe place.
- 9. Open **GXSV.exe.config**, located in the installation directory (C:\Program Files (x86)\Integrated Control Technology\Protege GX).

Files in this directory require administrator permissions to edit. You may need to open the file as an administrator using an application like Notepad++, or make a copy in a different directory to edit and replace the original.

10. Locate the following section in the XML:

/configuration/system.serviceMode1/behaviors/serviceBehaviors/behavior[@name="md"]/serviceCertificate

If this section does not exist it is because you did not install Protege GX with TLS enabled.

11. In the <serviceCertificate> tag, change the findValue to the thumbprint of the new certificate you installed. The result will look similar to the following:

```
<serviceCertificate
storeLocation="LocalMachine" storeName="My" findValue="CERTIFICATE_
THUMBPRINT" x509FindType="FindByThumbprint" />
```

12. Save the config file and restart the Protege GX Data Service for the changes to take effect.

### Enabling Certificate Validation on the Client

When a custom trusted certificate is in use, it is recommended to enable service certificate validation to harden the connection between the Protege GX server and client. This protects against man-in-the-middle attacks during the initial connection.

This is only available when a third-party certificate provided by a trusted authority is used, or a self-signed certificate that has been installed as a trusted certificate on client workstations. If the same client workstation is used to connect to multiple Protege GX servers, this setting requires all servers with TLS enabled to use a trusted certificate.

To enable service certificate validation, complete the following configuration on all client workstations:

1. Open **GXPI.exe.config**, located in the installation directory (C:\Program Files (x86)\Integrated Control Technology\Protege GX).

Files in this directory require administrator permissions to edit. You may need to open the file as an administrator using an application like Notepad++, or make a copy in a different directory to edit and replace the original.

2. Directly after the <configSections> node, add the <appSettings> node as shown below:

```
<configSections>
    <section
name
="microsoft.scripting"
type="Microsoft.Scripting.Hosting.Configuration.Section,
Microsoft.Scripting, Version=1.0.0.0, Culture=neutral,
PublicKeyToken=null" requirePermission="false" />
</configSections>
<appSettings>
    <add key="client.validateServiceCertificate" value="true" />
</appSettings>
```

3. Save the config file.

The customized config file may be overwritten when the software is upgraded. You may be required to add the **<appSettings>** node to each client again after the upgrade.

### Configuring the Protege GX SOAP Service

This section describes the additional configuration required to deploy the Protege GX SOAP Service for TLS 1.2.

- When installing the Protege GX SOAP Service, ensure that you install with TLS enabled.
   On the Customize WCF TCP/IP Port page, point the SOAP service to the Protege GX server:
  - Protege GX Data Server installed PC name: the DNS name or hostname of the Protege GX server
  - Data Server Port: 8000 (or as configured)
  - **Report Server Port**: 8010 (or as configured)

For instructions on installing the SOAP Service, see the Protege GX SOAP Service Installation Manual.

- 2. Locate and edit the following file: C:\inetpub\wwwrootProtegeGXSOAPService\Web.config.
  - Under/configuration/system.serviceModel/, comment out or remove this line:
     <serviceHostingEnvironment multipleSiteBindingsEnabled="true" />.
  - When using TLS security (recommended) on the data service:
    - Under /configuration/system.serviceModel/client/endpoint@address, set the endpoint hostname to the DNS name or hostname of the Protege GX server.
    - Under
      - /configuration/system.serviceModel/client/endpoint/identity/dns@value, set the endpoint DNS-identity to one of the 'Subject Alternative Names' in the data service's TLS Certificate.
    - The following node should not exist when using a custom certificate. Remove if present: /configuration/system.serviceModel/behaviors/endpointBehaviors/behavio r[@name=md0]/clientCredentials/serviceCertificate/authentication.

### Renewing TLS Certificates

Sometimes it is necessary to renew or update the TLS certificate associated with a Protege GX installation. This can happen when:

- The existing certificate expires.
- The server's IP address or hostname changes so that the existing certificate is no longer valid.

If you are using the default self-signed certificate generated by your Protege GX installation, you must uninstall and reinstall Protege GX to generate a new self-signed certificate.

If you are replacing a custom certificate, you will need to install and configure the new certificate as described above (see page 15). To complete the process, restart the Protege GX Data Service.

## **Disabling Insecure Cipher Suites and Protocols**

We recommend that you follow best practice by disabling old and insecure cipher suites and communication protocols on the Protege GX server and SOAP server. This requires editing the registry settings on the computer where the Protege GX server is installed, as well as the computer hosting the SOAP service if this is installed separately. For more information about the relevant settings, see the Microsoft documentation and contact your IT provider.

#### Always back up (export) the registry settings before editing the registry.

IIS Crypto by Nartac Software is a useful tool for managing security settings. It allows you to apply security settings to the server without needing to manually edit the registry.

A standard Protege GX installation has been validated with the **PCI 3.2** and **Best Practices** settings from IIS Crypto 3.2. PCI 3.2 provides stricter security and is the recommended setting.

To apply these settings:

- 1. Download IISCrypto.exe from the link above.
- 2. Run the program and click **Yes** to allow it to make changes to your computer.

- 3. Navigate to the **Templates** tab.
- 4. Select the PCI 3.2 template from the dropdown, then click Apply.
- 5. Restart the computer to implement the new settings.

Protege GX supports a wide range of integrations, which may not all be compatible with best-practice security settings. In addition, older hardware may not support more recent encryption protocols. In some situations, it may be necessary for you to enable less secure cipher suites and communication protocols. It is the responsibility of the installer to ensure that appropriate security settings are applied.

## **Enabling Transparent Data Encryption**

Transparent Data Encryption (TDE) is an SQL Server feature which allows you to encrypt the Protege GX databases "at rest". The data is encrypted on the disk, then decrypted when it is accessed by an application such as the Protege GX software. This prevents the data from being read if an attacker gains access to the databases or backups; for example, if the physical storage medium is stolen.

We recommend that you implement TDE on both the programming database and the events database.

This feature is supported on the following SQL Server Editions:

- SQL Server Enterprise (2008 onwards)
- SQL Server Standard (2019 onwards)

For more information about TDE, see Transparent Data Encryption (TDE) in the Microsoft Help. If your SQL Server version does not support TDE we recommend that you investigate other methods of encrypting the databases at rest.

#### **Important Notes**

- It is critical that you back up the certificate used to encrypt the databases. Because database backups are also encrypted, you will need the certificate to restore a database backup to a new server. If the certificate has not been backed up it is possible to lose all of the data in the database backups.
- If you are supplying a database backup to ICT Technical Support for replication of an issue, you will also need to supply the certificate.
- TDE may have a small impact on server performance (3-5%). This mostly affects the CPU.
- The decrypted data can be accessed by anyone with access to the SQL instance. Use restrictive access controls to prevent unauthorized access.

#### Enabling Transparent Data Encryption

- 1. Open the **Services** snap-in by:
  - Pressing the **Windows + R** keys
  - Typing services.msc into the search bar and pressing Enter
- 2. Locate the Protege GX Update Service. Right click on the service and click **Stop**. This will also stop the other Protege GX services.
- 3. Open SQL Server Management Studio (SSMS) and connect to the Protege GX instance as an admin user.
- 4. Click New Query.
- 5. Enter the query provided below. This will cause SQL Server to do the following:
  - 1. Create a Database Master Key protected by a password.
  - 2. Create a certificate protected by the master key.
  - 3. Create one Database Encryption Key per database, protected by the certificate.
  - 4. Enable encryption on each database.

```
USE master;
GO
CREATE MASTER KEY ENCRYPTION BY PASSWORD = '<UseStrongPasswordHere>';
GO
CREATE CERTIFICATE TDECertificate WITH SUBJECT = 'TDE Certificate';
GO
USE ProtegeGX;
GO
CREATE DATABASE ENCRYPTION KEY
   WITH ALGORITHM = AES 256
   ENCRYPTION BY SERVER CERTIFICATE TDECertificate;
GO
ALTER DATABASE ProtegeGX
   SET ENCRYPTION ON;
GO
USE ProtegeGXEvents;
GO
CREATE DATABASE ENCRYPTION KEY
   WITH ALGORITHM = AES 256
   ENCRYPTION BY SERVER CERTIFICATE TDECertificate;
GO
ALTER DATABASE ProtegeGXEvents
    SET ENCRYPTION ON;
GO
```

Ensure that you customize the following parameters:

- Encryption **PASSWORD**: Enter a strong password for the Database Master Key and save this in a secure location.
- TDE Certificate SUBJECT: Enter an appropriate name for the certificate. This will also be used for the SERVER CERTIFICATE parameters.
- If you are not using the default names for the ProtegeGX and ProtegeGXEvents databases, update the names.
- 6. Click Execute. The SQL server will work in the background to encrypt the databases.
- 7. You can view the encryption progress using the Database Encryption Keys dynamic management view. Execute the following query:

```
SELECT *
FROM sys.dm_database_encryption_keys;
```

8. Once encryption is complete you must back up the encryption certificate and private key using the following query:

```
BACKUP CERTIFICATE TDECertificate TO FILE = 'c:\storedcerts\TDE
Certificate'
WITH PRIVATE KEY ( FILE = 'c:\storedkeys\TDE Key' ,
ENCRYPTION BY PASSWORD = '<UseAnotherStrongPasswordHere>' );
GO
```

SQL Server will export the certificate and private key files to the specified locations.

9. Store the certificate and private key backups in a secure location and record the password used to encrypt the private key.

If the certificate, private key or password are lost it will not be possible to restore database backups to another server.

- 10. Take a full backup of both databases using the instructions in System Backups.
- 11. Start the Protege GX services by starting the Protege GX Data Service, then the Protege GX Download Service.

## Enabling Mandatory ASLR

Address space layout randomization (ASLR) is a memory-protection process which randomizes the location where system executables are loaded into memory. This helps to guard against buffer-overflow attacks by making it more difficult for an attacker to predict target addresses and exploit memory corruption vulnerabilities.

The Mandatory ASLR option available in Windows Security can be used to ensure that all EXEs and DLLs on the operating system are forcibly randomized at runtime. For more information about Mandatory ASLR see the Microsoft documentation or contact your IT provider.

To maintain legacy compatibility this feature is disabled by default on all Windows operating systems. We recommend that you follow best practice by enabling Mandatory ASLR on your Protege GX server, SOAP server, and for maximum security all Protege GX client workstations.

You will require administrator permissions to enable this feature.

To enable Mandatory ASLR:

- 1. Open Windows Security.
- 2. Navigate to App and browser control.
- 3. Under the Exploit protection section, select Exploit protection settings.
- 4. Under System Settings, go to the Force randomization for images (Mandatory ASLR) option and change the setting to On by default.
- 5. Restart the computer to implement the new settings.

## Allowing Services through Windows Firewall

It may be necessary to allow some Protege GX services through the Windows firewall to prevent inbound communication being blocked. Outbound connections are typically enabled by default.

- 1. Open the Windows firewall settings at Control Panel > Windows Defender Firewall.
- 2. Click the Allow an app or feature through Windows Defender Firewall link on the left of the screen.

Third-party antivirus or firewall software may prevent modification of Windows Firewall rules. If this is the case, refer to the third-party manufacturer for details on allowing programs through the firewall.

- 3. Select **Allow another app...** to add a program as an exception.
- 4. Click **Browse...**, then navigate to the Protege GX installation directory.

The default installation directory is C:\Program Files (x86)\Integrated Control Technology\Protege GX.

- 5. Select (double click or select and **Open**) the executable that you want to allow, then click **Add**. Add the following Protege GX executables:
  - GXSV.exe
  - GXEvtSvr.exe

This allows these services to receive inbound connections through the Windows firewall.

The above process will only allow access through your primary network connection. If you have multiple networks connected you will need to manually allow access (tick the checkbox in the network column) for each additional network that the Protege GX executable requires access through.

# Initial Protege GX Site Configuration

After installing Protege GX, the software must be configured to communicate with the controller.

For detailed instructions on programming a controller, see the Protege GX Integrated System Controller Configuration Guide, available from the ICT website.

## Log In to Protege GX

 Double-click the Protege GX icon on your desktop, or browse to the program from your Windows Start Menu: Start > All Programs > ICT > Protege GX > Protege GX

The Logon window is displayed.

- 2. Log in as a user with full access to the system. For new installations, log in using the default administrator operator username of admin with a blank password.
- 3. If connecting to a Protege server on a different machine, enter the server details or IP address.
- 4. Click Logon.

It is **highly recommended** that you change the admin operator's password to a very secure password after first logon. To do this, click the **Change password** button at the bottom of the home page.

### Creating a Secure Password

When creating or changing the admin operator password it is **highly recommended** that you create a very secure password.

As a guideline, a secure password should include these features:

- Minimum 8 characters in length
- Combination of upper and lower case letters
- Combination of numbers and letters
- Inclusion of special characters

Passwords must comply with password policy requirements.

## **Activating Your License**

Before you can use Protege GX you must register your software license with ICT. You must also repeat this process to update your license file whenever you add new items or features to the license.

### Requirements for License Registration/Update

To register or update your Protege GX license you will need the following:

- A device with internet access. There are two licensing methods available, depending on the network's internet connectivity:
  - If the Protege GX server or any Protege GX client has internet access you can use Automatic licensing.
  - If no Protege GX machine has internet access you must use **Manual** licensing. You will need to use the Protege GX server and another device which can access the internet.
- The operator who activates or updates the license must have access to **all sites** in the system.
- The Windows account used must have local administrative privileges.

#### Activating Your License Automatically

- 1. Log in to Protege GX on any machine with internet access.
- 2. From the main menu, navigate to **About | License**.
- 3. Select the License update tab.
- 4. Click Download license.
- 5. Enter the required information and select **OK**.
- The Protege application passes your details to the ICT web registration service, then activates your software automatically.
- 6. Close and restart the Protege GX software to implement the new license.

#### Activating Your License Manually

- 1. Log in to Protege GX on the server machine.
- 2. From the main menu, navigate to About | License.
- 3. Select the License update tab.
- 4. Click **Generate** to create a license request file. When prompted, save the **ICT\_LicenceRequest.req** file to a folder on the network or a portable drive.
- 5. Note down the link displayed beside "Download your license via the website".
- 6. Transfer the license request file to a device with internet access.
- 7. Open a web browser and browse to the link you noted above.
- Enter the required information and upload the license request file, then click Submit.
   Your details are then passed to the ICT web registration service. Once registration is complete you will be prompted to download your license (.lic) file.
- 9. Transfer the license file to the Protege GX server.
- 10. In the License update tab, click Browse... and select the license file.
- 11. Close and restart the Protege GX software to implement the new license.

### Adding a Site

- 1. When your first log in, you will be prompted to add a site.
- 2. Enter a name for your New site and click OK.

## Adding a Controller

Once a site has been added, the **Add controller** window will appear.

You must add a controller at this stage to complete the setup of the Protege GX system. **Do not close Protege GX until you have completed this process.** 

- 1. Enter a **Name** for the controller and set the **Count** field to 1 to add a single controller. Select the **Type** of controller you wish to add.
- 2. Keypad and expander records can then be added from the relevant sections.

Hardware does not need to be connected before records are created.

- 3. In the Options section, select Create installer menu group and Create floor plan if required.
- 4. Set the default CID report map type. Large is recommended for most sites.

- 5. In the **Doors** section, specify how many door records are to be created. The following options can also be enabled or disabled:
  - Assign to reader expanders
  - Assign door trouble inputs
  - Assign reader lock output to door configuration
  - Assign reader beeper to door alarm configuration
- 6. Once complete, click Add Now.
- 7. Navigate to **Sites | Controllers**. The settings set below should match those in the controller's web interface.
  - Serial number: The serial number of the controller.
  - **IP address**: The system controller has a built in TCP/IP ethernet device and must be programmed with a valid TCP/IP Address to allow the software to connect. By default the IP address is set to 192.168.1.2.
  - **Download port**: The TCP/IP port used to send downloads to the controller. By default this is port 21000.
  - **Download server**: From the drop-down menu, select the download server to be used by the controller.
  - **Control and status request port**: The TCP/IP port used to send control commands to the controller. By default this is port 21001.

#### 8. Click Save.

You may need to restart the services to bring the controller online. Select the **Services** option from the **Control Panel** and restart the **Protege GX services**.

# System Backups

It is recommended that all Protege GX systems back up both Protege GX databases regularly. The instructions in this section outline how to set up regular backups in Protege GX and restore them in SQL Server Management Studio (SSMS).

If you are upgrading an installation it is vital that you perform a system backup before completing the upgrade. Failure to do so may cause permanent loss of data.

## Backing Up the Programming Database

The ProtegeGX database contains all of the programming and configuration for the system. To set up regular backups of the ProtegeGX database:

- 1. Navigate to Global | Global settings.
- 2. Enable Backup main database every night.
- 3. Enable Append day of week to backup file name to allow you to retain a week of backups.
- 4. Enter a **Backup path** that the server has access to. The folder must already exist.
- 5. Click Backup now.
- 6. Click Save.
- 7. In the File Explorer, navigate to the backup location and check that the backup file has been created.

The backup file name will include the Protege GX version number and the day of the week it was created.

## Backing Up the Events Database

The ProtegeGXEvents database contains all of the events generated by the system. It can fill up quickly, especially on large or busy sites. Therefore, it is recommended to set up regular purging and differential backups of the ProtegeGXEvents database. This prevents the database from becoming full while enabling you to restore past events when required.

For more information about purging, backing up and restoring events, see Application Note 279: Purging and Restoring the Protege GX Events Database.

- 1. Navigate to Global | Global settings.
- 2. Enter an **Events DB backup path** that the server has access to.
- 3. Click Backup now.

This full database backup will be required for restoring differential backups in future. Ensure that it is stored securely and is not overwritten.

- 4. If the Protege GX system has been in operation for more than a year without purging the events database, it is recommended to purge it manually. See Application Note 279: Purging and Restoring the Protege GX Events Database
- 5. Set **Purge events older than** to the number of months or years that events will be retained before being purged. This depends on the size of the site.
- 6. Enable Generate differential events backup.
- 7. Click Save.

## Backup Storage

We recommend that you use an offsite storage facility or external provider to ensure that copies of database backups are located in a secure offsite location. Do not allow disk space to become too low on the Protege GX server, as this can cause slow performance and other issues.

If you are using differential backups for the events database, ensure that the original full database backup is not deleted or overwritten as this will make it impossible to restore differential backups later.

## Database Compatibility

When you back up or restore a database, you should take note of the **database version**. The software version number (see **About | Version**) indicates the database version as indicated below:

| 4             | 3             | 264              | 39             |
|---------------|---------------|------------------|----------------|
| Major Release | Minor Release | Database Version | Software Build |

Backups made by the Protege GX software always include the database version number in the filename. This is a good practice to follow when making your own backups.

When restoring a database, you must ensure that the database version of the backup file is compatible with that of the software, as outlined below:

| Database Version |   | Software Version |            |
|------------------|---|------------------|------------|
| 265              | > | 264              | 8          |
| 264              | = | 264              | <b></b>    |
| 264              | < | 265              | $\bigcirc$ |

- If the database version is newer than the software version it is not possible to restore the database. Upgrade the software before restoring.
- If the version numbers match the restore should be successful.
- If the database version is older than the software version the database can be restored but must be upgraded to match the software version. Restore the database, then uninstall and reinstall the server software to upgrade the database version.

If the database version and software version do not match, the data service will not start.

## **Restoring Database Backups**

This section demonstrates how to restore programming backups using SQL Server Management Studio (SSMS).

Before you restore a database, back up your current database so you can return to a known point if there are any issues.

 If you are restoring a database with Transparent Data Encryption to a different server, you first need to load the encryption certificate onto the new server.
 Case Database and Database with Transparent Data Encryption for instructions.

See Backing up and Restoring with Transparent Data Encryption for instructions.

2. Check the database version you are restoring against the current version of the software (**About | Version**). If the database version is higher than the third number of the software version, do not proceed (see above).

- 3. Open the **Services** snap-in by:
  - Pressing the **Windows + R** keys
  - Typing services.msc into the search bar and pressing Enter
- 4. Locate the Protege GX Update Service. Right click on the service and click **Stop**. This will also stop the other Protege GX services.
- 5. Open SSMS and connect to the Protege GX instance.
- 6. Expand the **Databases** node. Right click the ProtegeGX or ProtegeGXEvents database and select **Tasks > Restore > Database...**.
- 7. Set the **Source** to **Device**, then click the ellipsis **[...]** button.
- 8. Click Add to browse to the backup file (.bak) that you will restore. Click OK.
- 9. The **Restore Plan** section will show the backup set(s) that are available to restore. If there is more than one, use the backup date to determine which one should be restored, then check the **Restore** checkbox beside the selected backup set.
- 10. In the **Options** tab, enable **Overwrite the existing database**.
- 11. Click **OK** to start the restore process.
- 12. If the database version you restored is earlier than the current version of the software, it must be upgraded before the services will start. Uninstall and reinstall Protege GX to upgrade the database.
- 13. In the **Services** snap-in, right click on the Protege GX data service and click **Start**. If the data service starts, the database restoration was successful.

Starting the data service also starts the event service and update service; however, the download service must be started manually. It is recommended that you check the configuration before starting the download service, as this will begin downloading programming to the controllers.

## Restoring Differential Backups

To view purged events, differential backups can be restored through the SQL Server Management Studio.

This operation will restore the events database to a past state, recovering older events but removing current ones, so it is important to take a backup of the current events database before restoring a differential backup.

**Warning**: Events that occur while the differential backup is being reviewed may be lost when the most recent backup is restored. To reduce potential issues, restore the differential backup at a time when few events are expected to occur or use a separate training server for the review.

- 1. Take a full backup of the events database:
  - In Protege GX, navigate to Global | Global settings.
  - In the Events database backup section, set the Events DB backup path then click Backup now.

For larger databases it may be quicker to force a differential backup. Simply set the **Purge start time** to one minute in the future and allow the backup to occur. Remember to correct the setting afterwards.

- 2. Open the **Services** snap-in by:
  - Pressing the **Windows + R** keys
  - Typing services.msc into the search bar and pressing Enter
- 3. Locate the Protege GX Update Service, right click and select **Stop**. This automatically stops all of the services.
- 4. Open SQL Server Management Studio and connect to the Protege GX instance.
- 5. **Right click** the events database and select **Tasks > Restore > Database**.

Leave the **Source** as its default option, Database.

- 6. Click on the **Timeline** button to open the Backup Timeline window.
  - Select the **Specific date and time** option.
  - Set the **Timeline Interval** to Week.
  - Scroll back through the weeks to view the differential backup dates and times.
  - Use the slider below the timeline to select the day you want to restore, then click **OK** to close the window.
- 7. In the **Options** tab, enable the **Close existing connections to destination database** option.

Do not change any other options from the defaults.

- 8. Click **OK** to restore the events database to the date of the differential backup.
- 9. Restart the Protege GX services.

Once this backup is complete the Protege GX software will display events that occurred before the day of the backup (up to the **Purge events older than** limit), but not any that occurred afterwards. To return the events to the present time, repeat these steps to restore the backup that you created at the beginning of this process.

### Backing up and Restoring with Transparent Data Encryption

When a database has Transparent Data Encryption (TDE) enabled, any backups from that database are also encrypted. If you need to restore the database to another server you must first create a Database Master Key (DMK) and add the backed up certificate to the new server.

Before you begin, you will need the certificate, private key and the password used to encrypt the private key. If you do not have backups of these you can export them from the original server.

1. On the original server, click **New Query** and enter the following query:

```
BACKUP CERTIFICATE TDECertificate TO FILE = 'c:\storedcerts\TDE
Certificate'
WITH PRIVATE KEY ( FILE = 'c:\storedkeys\TDE Key' ,
ENCRYPTION BY PASSWORD = '<UseAStrongPasswordHere>' );
GO
```

2. Click **Execute**. SQL Server will export the certificate and private key files to the specified locations.

You must back up the certificate, private key and the password used to encrypt the private key in a secure location. If these are lost, it will not be possible to restore database backups to another server.

3. Transfer the files to the new server.

You will then need to create a Database Master Key and certificate on the new server.

- 1. Open SQL Server Management Studio (SSMS) and connect to the Protege GX instance as an admin user.
- 2. Click New Query.
- 3. Enter the following query:

```
USE master;
GO
CREATE MASTER KEY ENCRYPTION BY PASSWORD = '<UseStrongPasswordHere>';
GO
CREATE CERTIFICATE TDECertificate
FROM FILE = 'c:\storedcerts\TDE Certificate.cer'
WITH PRIVATE KEY (FILE = 'c:\storedkeys\TDE Key.pvk',
DECRYPTION BY PASSWORD = '<EnterPrivateKeyPasswordHere>');
GO
```

- 4. Click **Execute**. The certificate will be uploaded to the server and encrypted using the Database Master Key.
- 5. Restore the database backups as normal, following the instructions in Restoring Database Backups.

## Backing up and Restoring with Encrypted Columns

Some features in Protege GX use encrypted database columns to keep your data secure:

- PIN encryption
- ICT wireless locking

We recommend that you back up the Data Service Encryption Certificate to ensure that it is not lost if the Protege GX server goes down. In addition, when you restore the Protege GX database to another server or secondary download server you must import the certificate to allow the new server to access the encrypted columns.

### Backing up the Certificate

The certificate is created on the machine where the data service is installed, which may not be the same machine as the SQL server installation.

- 1. To open the Certificate Manager tool as an administrator, press the **Windows + R** keys, then type **certIm.msc** into the search bar and press **Control + Shift + Enter**.
- 2. The tool directory will display Certificates Local Computer.
- 3. Open the **Personal** folder, then click the **Certificates** sub-folder.
- 4. In the window displaying the certificates, scroll across to the **Friendly Name** column and locate the certificate called Data Service Encryption Certificate.
- 5. Right click the certificate and select **All Tasks > Export**.
- 6. The Certificate Export Wizard will open. Click Next.
- 7. You must select the **Yes, export the private key** option.

The private key is the critical component in decryption. If you do not export the private key, when the certificate is imported it will not be able to decrypt the encrypted data.

Then click Next.

- 8. Ensure that the following Export File Format options are selected:
  - Include all certificates in the certification path if possible
  - Enable certificate privacy

The Delete the private key if the export is successful option must be disabled.

Then click **Next**.

9. On the Security page, enter and confirm a strong Password.

This should be saved securely with important site information.

- 10. Set Encryption to AES256-SHA256, then click Next.
- 11. Specify an export File name and path, then click Next.
- 12. Click **Finish** to complete the certificate export.
- 13. When the export is complete, confirm that the certificate backup .pfx file has been exported to the file path as specified.
- 14. The file should be stored securely in a separate location to ensure that it is available if required.

You must back up the certificate and the password used to encrypt the private key in a secure location. If these are lost, it will not be possible to restore database backups to another server.

### Restoring the Certificate

- 1. Ensure that the .pfx backup file is accessible from the local PC.
- 2. Stop all Protege GX services before initiating the import.
- 3. To open the Certificate Manager tool as an administrator, press the **Windows + R** keys, then type **certIm.msc** into the search bar and press **Control + Shift + Enter**.
- 4. The tool directory will display Certificates Local Computer.
- 5. Open the **Personal** folder.
- 6. Right click the Certificates sub-folder and navigate to All Tasks, then select Import.
- 7. The Certificate Import Wizard will open. Click Next.
- 8. Click **Browse...** and locate the .pfx backup file to import, then click **Next**.

You will need to change the file type dropdown to Personal Information Exchange (\*.pfx;\*.p12).

- 9. Enter the **Password** that was created during the export process.
- 10. Import Options:
  - Mark this key as exportable. This will allow you to back up or transport your keys at a later time.
    - This option must be selected if you want to be able to export/backup the private key with this certificate in the future. This option is slightly less secure.
    - The key is more secure if this option is not selected, however you will not be able to export the private key with the certificate in the future if you lose your current .pfx backup file.
  - Ensure that **Include all extended properties** is selected.
- 11. Click Next.
- 12. Ensure the **Certificate store** is set to Personal, then click **Next**.
- 13. Click **Finish** to complete the certificate import.
- 14. Close the Certificate Manager tool.
- 15. Restart the Protege GX services.

## **Events Database ID Maintenance**

The events database has a maximum Event ID of 2147483647 (around 2.1 billion), which may be reached on very large and busy sites (200+ controllers) or those that have been running Protege GX for a long time. This is not affected by purging the events database.

As a preventative measure, we recommend turning off event logging for all or most inputs and outputs. This will prevent logging of unnecessary events, such as motion detection when areas are disarmed, but will not affect alarms and other functions.

- Disable Log to event buffer in Programming | Inputs | Options.
- Disable Log output events in Programming | Outputs | Options.

We also recommend archiving and replacing the events database before it reaches this limit. You can view the **Event ID** column in the All Events report or a status page (if this has been hidden, right click on any column header and select **Show column chooser** to retrieve it). When you observe new Event IDs exceeding one billion (ten digit numbers), contact ICT Technical Support for assistance with backing up the events database and creating a new one.

If the Event ID exceeds 2.1 billion, it will be unable to save new events. If this occurs:

- 1. Immediately open the Windows Services Manager and locate the Protege GX Event Service.
- 2. Right click and select **Properties**. Set the **Startup type** to Disabled.

#### 3. Click **Apply**.

- 4. Click **Stop**. While the event service is stopped, controllers will save incoming events to prevent them from being lost (up to 50,000 events per controller).
- 5. Contact ICT Technical Support as soon as possible for assistance with backing up your events database and creating a new one.

# **Disclaimer and Warranty**

**Disclaimer:** Whilst every effort has been made to ensure accuracy in the representation of this product, neither Integrated Control Technology Ltd nor its employees shall be liable under any circumstances to any party in respect of decisions or actions they may make as a result of using this information. In accordance with the ICT policy of enhanced development, design and specifications are subject to change without notice.

For warranty information, see our Standard Product Warranty.

Designers & manufacturers of integrated electronic access control, security and automation products. Designed & manufactured by Integrated Control Technology Ltd. Copyright © Integrated Control Technology Limited 2003-2024. All rights reserved.

**Disclaimer:** Whilst every effort has been made to ensure accuracy in the representation of this product, neither Integrated Control Technology Ltd nor its employees shall be liable under any circumstances to any party in respect of decisions or actions they may make as a result of using this information. In accordance with the ICT policy of enhanced development, design and specifications are subject to change without notice.